### **Digitales Behandlungsregister**

(Wie können Behandlungen im digitalen Behandlungsregister auf vetinfo eingetragen werden?)

#### Schritt 1:

Auf die Seite <u>www.vetinfo.it</u> gehen und sich **anmelden**.

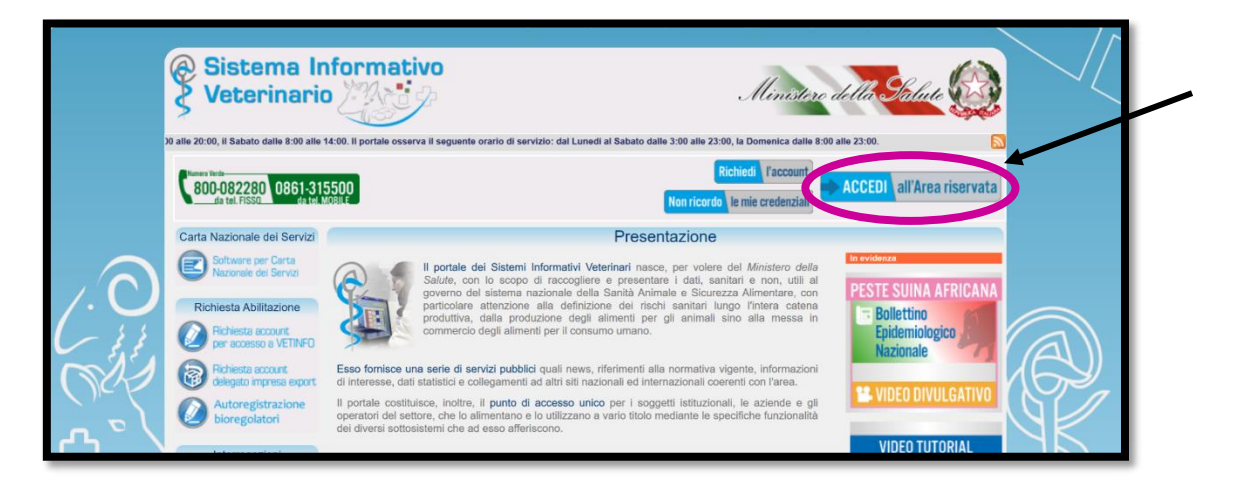

#### Schritt 2:

Auf das Feld "Ricetta elettronica" klicken.

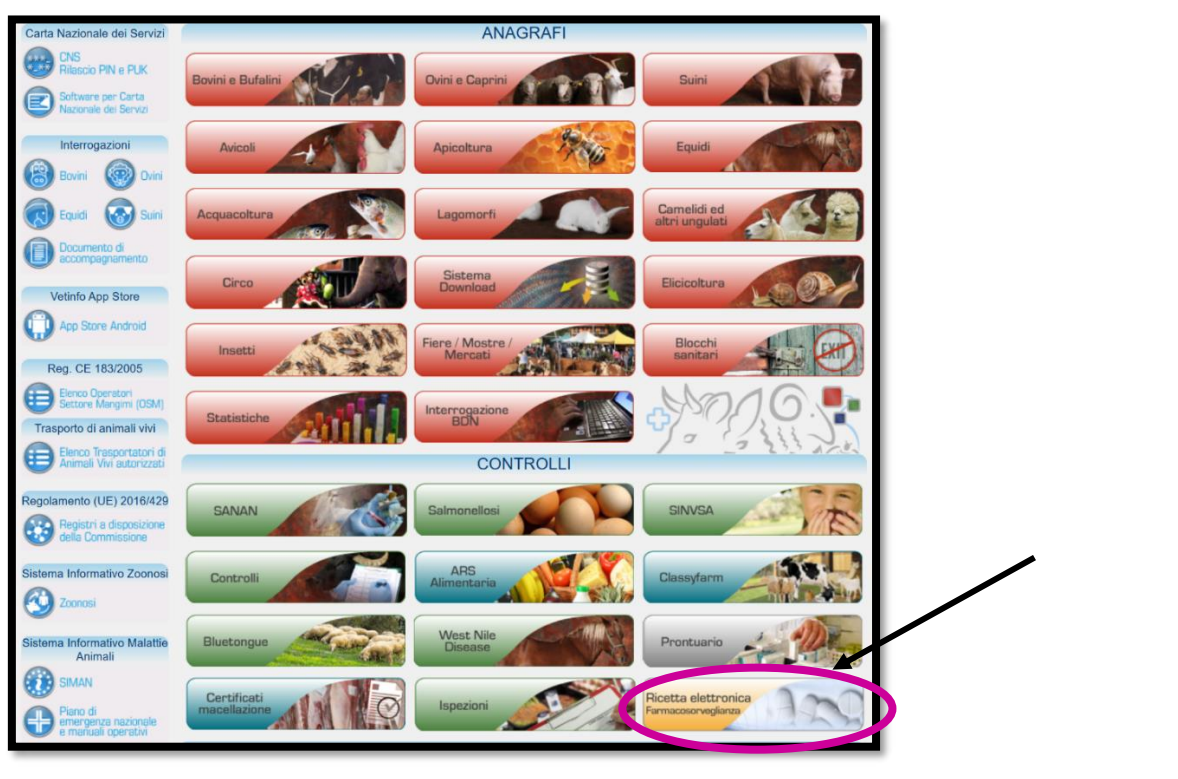

#### Schritt 3:

Die **Sprache** einstellen.

| Sistema Informativo Nazionale<br>della FARMACOSORVEGLIANZA<br>farmaco 1,0.287                                                                                                    | Scegi il Tema  MANUALE UTENTE CONTO IL Utente: Anno: 2024 Profilo Profilo Profilo predefinito: Reme Cambia profilo Remo Aggiorna profilo Remodultà Tablet                                                                             | T - Italiano                                                                                                    |
|----------------------------------------------------------------------------------------------------|----------------------------------------------------------------------------------------------------|----------------------------------------------------------------------------------------------------|
| ➢ Menu ● Notifiche Azienda: Seleziona, Propriet Ne Non sono pr                                                                                                    | tario: Seleziona 🕜 Modifica<br>SWS<br>resenti news                                                                                                    | Comunicazioni                                                                                                    |
| © 2019 Istituto "G. Caporale" Campo Boario, 64100 Teramo,<br>Per una corretta visualizzazione di questa pagina, si consiglia una risoluzione di 1024/788 e l'utilizzo di<br>Chrome o Firefox. | Italia - Partita IVA 00060330677 - Codice Fiscale 8006470670  Ser della Santà Pubblica Veterinaria, della Sicurezza  Gestione teorica a cura dell'Istituto Zooprofilattico 3  Cestione teorica a cura dell'Istituto Zooprofilattico 3 | Ministero della Salade<br>AAlimentare e degli organi rollegiali per<br>la Dutta della salade<br>Viale Giorgio Ribotta 5 - 0144 ROMA<br>genimentala dell'Anuzzo e del Molte M<br>Via Campo Boario - 64100 Teramo |

#### Schritt 4:

Auf **"Menü"** klicken und anschließend **"Einfügen einer Behandlung nach Verschreibung"** auswählen.

| Si | stema Informativo Nazionale<br>Iella FARMACOSORVEGLIANZA<br>farmaco 1.                                                                                                    | 0.287                                        | Thema<br>Benutzer:<br>Jahr: 2024<br>Profils<br>Profilo predefinit | auswählen VANUALEBENUTZER KONTAKTE DE - Deutsch V<br>o:<br>2 Profil ändern Profil update Opriassen Portal<br>3 Tablet Modus 3Layout eingrenzen A Home                                                                                                    |
|----|----------------------------------------------------------------------------------------------------|----------------------------------------------|-------------------------------------------------------------------|----------------------------------------------------------------------------------------------------|
| C  | Menu Nachrichten<br>Funzionalità<br>Filtra le funzionalità Resetta                                                                                                    | , Besitz                                     | zer: Auswäl<br><b>WS</b>                                          | Mitteilungen                                                                                                    |
| Fü | Behandlungen<br>Behandlungsregister<br>Einfügen einer Behandlung nach Verschreibung<br>Einfügen einer Behandlung nach Protokoll<br>Rezepte<br>Rezepteregister<br>Protokolle<br>Register für therapeutische Protokolle | D Teramo,<br>D Teramo,<br>D Hunde<br>C S S C | esenti ne<br>Italia - Partita IV<br>n della Sedati                | VX 00060330677 - Codice Fiscale 8006470670<br>Ministero della Sa<br>Department für die öffentliche veterinärmedizinische Gesundheit, der Lebrare Schulz der Gesund<br>Vale Giorgio Riccus 5 - 00144<br>Technische Leitung durch das Zooprophylaktische Institut der Ahruszen und des Noiter - Gager<br>Via Campo Boario - 64100 Ter |
|    | Handhabung Medikamentenvorrat oder Restbestände                                                                                                    | •                                            |                                                                   |                                                                                                    |

#### Schritt 5:

Neben d ersten Feld auf **"Meine Betriebe anzeigen"** klicken und den entsprechenden Betrieb auswählen. Dann auf **"Suche"** klicken.

|                                       |                                                                           | Wähler                    | n Sie ein Me                                              | edikament / Futter                                                                                      | mittel zur Behandlun                                                                           | g                                                            |                                            |
|---------------------------------------|---------------------------------------------------------------------------|---------------------------|-----------------------------------------------------------|----------------------------------------------------------------------------------------------------|------------------------------------------------------------------------------------------------|--------------------------------------------------------------|--------------------------------------------|
|                                       |                                                                           |                           |                                                           |                                                                                                    |                                                                                                |                                                              |                                            |
| •                                     |                                                                           | Suche                     | / Liste Medi                                              | kamente / Futterm                                                                                       | ittel zur Behandlung                                                                           | 1                                                            |                                            |
|                                       | Codice azienda *                                                          |                           |                                                           | 🙁 👻 Chieline Betri                                                                                      | ebe anzeigen                                                                                   |                                                              |                                            |
|                                       | Verschreibungsdatum                                                       | Gleich                    | •                                                         | Von                                                                                                    |                                                                                                |                                                              | _                                          |
|                                       | Rezeptnummer oder<br>Therapieanweisung                                    |                           |                                                           |                                                                                                    |                                                                                                |                                                              |                                            |
| Ar                                    | zneimittel Benennung                                                      |                           |                                                           |                                                                                                    |                                                                                                |                                                              | 8 -                                        |
|                                       | Box Kode/ Tiergruppe                                                      |                           |                                                           |                                                                                                    |                                                                                                |                                                              |                                            |
|                                       | Tier Id                                                                   |                           |                                                           |                                                                                                    |                                                                                                |                                                              |                                            |
|                                       |                                                                           |                           |                                                           |                                                                                                    | <                                                                                              | Suche Wiede                                                  | erherstellen                               |
| Auflistung A                          | rzneimittel / Futtern<br>chreibungsart Ve                                 | mittel<br>rschreibungs A  | IC AIC Famili                                             | e Produktfam AIC geliel                                                                                 | Produktfamilie geliefert                                                                       | Suche Wiedu                                                  | erherstellen<br>Futtermittel               |
| Auflistung A<br>Vers<br>Nessun record | rzneimittel / Futtern<br>chreibungsart Ve<br>da visualizzare              | mittel<br>Irschreibungs A | IC AIC Famili                                             | e Produktfarr AIC geller<br>Pagina 1 di 0 🍉                                                             | Produktfamilie geliefert                                                                       | Suche Wiede                                                  | erherstellen<br>O<br>Futtermittel 2        |
| Auflistung A<br>Vers<br>Nessun record | <mark>rzneimittel / Futterr</mark><br>chreibungsart Ve<br>da visualizzare | mittel<br>erschreibungs A | JC AIC Famili                                             | e Produktfarr AIC geliet<br>Pagina 1 di 0 🏎                                                             | Produktfamilie geliefert                                                                       | Beschreibung<br>d ?<br>ndlung ignorieren                     | Futtermittel                               |
| Auflistung A<br>Vers<br>Nessun record | <mark>rzneimistał / Fusterr</mark><br>chreibungsart Ve<br>da visualizzare | mittel<br>Irschreibungs A | IC AIC Famili                                             | le Produktfarr AJC geliet<br>Pagina 1 di 0 ►►                                                           | Produktamilie geliefert                                                                        | Beschreibung<br>Beschreibung<br>Beschreibung<br>Beschreibung | erherstellen<br>Futtermittel 2<br>& Weiter |
| Auflistung A                          | rzneimittel / Futterr<br>chreibungsart Ve<br>da visualizzare              | mittel<br>Inschreibungs A | IC AIC Famili<br>III III III<br>Wählen Sie                | e Produkter AIC gele<br>Pegha 1 d 0 🏎<br>die zu verabreiche                                             | Produktamile gelefer<br>1 1 0 • 0 1<br>8 Die Beha<br>Inde Menge aus                            | Beschreibung<br>Beschreibung<br>a a 7<br>ndlung ignorieren   | erherstellen<br>Futtermittel 2             |
| Auflistung A<br>Vers<br>Nessun record | zneimittel / Futterr<br>chreibungsart Ve<br>da visualizzare               | mittel<br>rischreibungs A | IC AIC Famili<br>Is ce<br>Wählen Sie<br>Stellen Sie       | e Produktar AIC gelet<br>Pagha 1 d 0 +><br>dle zu verabreicht<br>das Datum der Ver                      | Produktamile gelefert<br>• 10 • • 1<br>• Die Beha<br>ande Menge aus<br>abreichung ein          | B Suche Wied<br>Beschreibung<br>0 7<br>ndlung ignorieren     | erherstellen                               |
| Auflistung A<br>Versun record         | zneimittal / Futterr<br>chreibungsart Ve<br>da visualizzare               | nittel<br>rschreibungs A  | dC AIC Famili<br>is es<br>Wählen Sie<br>Stellen Sie<br>Ve | e Produktar AIC gelet<br>Pagisa 1 di 0 🏎<br>die zu verabreich<br>das Datum der Ver<br>rabreichung absch | Produktanile gelefer<br>• 10 • 0 1<br>• Die Beha<br>inde Menge aus<br>abreichung ein<br>lessen | B Suche Wieds                                                | erherstellen                               |

#### Schritt 6:

Dadurch erscheinen alle, noch nicht als Behandlung eingetragenen, **tierärztlichen** Verschreibungen.

|      |                                                       | Wäh            | len Si | e ein Med   | ikament /  | Futterm    | ittel zur Behandlung     |                 |             |          |  |  |
|------|-------------------------------------------------------|----------------|--------|-------------|------------|------------|--------------------------|-----------------|-------------|----------|--|--|
| ×    | Suche Liste Medikamente / Futtermittel zur Behandlung |                |        |             |            |            |                          |                 |             |          |  |  |
|      | flistung Arzneimittel / Futt                          |                |        |             |            |            |                          |                 |             | •        |  |  |
|      | Verschreibungsart                                     | Verschreibungs | AIC    | AIC Familie | Produktfam | AIC gelief | Produktfamilie geliefert | Zusammensetzung | Verschriebe | Maßeinhe |  |  |
|      | Tierärztliche Verschreibung                           | 1704211631112  | 104483 | 104483      | FLIMABO    |            |                          |                 | 1000        | g        |  |  |
|      | Tierärztliche Verschreibung                           | 1701957970462  | 104483 | 104483      | FLIMABO    |            |                          |                 | 500         | g        |  |  |
|      |                                                       |                | -      |             |            |            |                          |                 |             | ÷.       |  |  |
| Visu | ualizzati 1 - 2 di 2                                  |                |        | 14 - 44     | Pagina 1   | di 1 🕨 🕨   | 🗐 🔹 🧔 👘 🖬                | e ?             |             |          |  |  |

Die Verschreibung, welche man als Behandlung eintragen möchte auswählen, indem man links, das Kästchen anklickt. Anschließend auf "Weiter" klicken.

| •      |                             | Suc            | he Li | ste Medik   | amente /   | uttermi    | ttel zur Behandlung      |                            |             |          |   | I |   |   |   |    |    |    |   |
|--------|-----------------------------|----------------|-------|-------------|------------|------------|--------------------------|----------------------------|-------------|----------|---|---|---|---|---|----|----|----|---|
| Aufli  | stung Arzneimittel / Fut    | termittel      |       |             |            |            |                          |                            |             | 0        |   | I |   |   |   |    |    |    |   |
|        | Verschreibungsart           | Verschreibungs | AIC   | AIC Familie | Produktfam | AIC gelief | Produktfamilie geliefert | Zusammensetzung            | Verschriebe | Maßeinhe |   | L |   |   |   |    |    |    |   |
|        | Tierärztliche Verschreibung | 1704211631112  | 10448 | 104483      | FLIMABO    |            |                          |                            | 1000        | g        |   | L |   |   |   |    |    |    |   |
|        | Tierärztliche Verschreibung | 1701957970462  | 10448 | 104483      | FLIMABO    |            |                          |                            | 500         | g        |   | I |   |   |   |    |    |    |   |
| Visual | izzati 1 - 2 di 2           |                |       | 14 <4       | Pagina (1  | di 1   🏎 🖡 | 10 V ¢ I E               | ) (P ?<br>Ilung ignorieren | + W         | eiter    | ~ | ł | - | • | ł | or | in | g. | b |

#### Schritt 7:

Nun muss die **Menge** des Medikamentes angegeben werden, welche während der gesamten Behandlung verabreicht wird. Dafür auf das **Symbol mit dem Stift** klicken.

|     |          |              |             | w              | ählen Sie die zi | u verabreichende Mer   | ige aus                                    |                          |
|-----|----------|--------------|-------------|----------------|------------------|------------------------|--------------------------------------------|--------------------------|
| A   | rflistun | g der verf�g | baren Medil | amente / Futte | rmittel          |                        |                                            |                          |
| E   |          | Verwendba    | Menge Aust  | Maßeinheit     | AIC              | Arzneimittel Benennung | Galenisch/Homöopathisch/<br>(Futtermittel) | Packung                  |
|     | 0        | 500          | 500         | g              | 104483021        | FLIMABO                |                                            | SCATOLA CONTENENTE 5 SAC |
|     | 2        |              |             |                |                  | 1                      |                                            |                          |
| Vis | ualizzat | i 1 - 1 di 1 |             |                | 🖂 🛹 Pagin        | a 1 di 1 🕨 🕨 🚺 🔻       | ¢ I 🖩 🖻 ?                                  |                          |

Es öffnet sich ein Feld, wo neben **"Menge Austragung"** die **eingesetzte Menge des Medikamentes eingetragen** werden muss. Dann auf **"Update"** klicken, sodass sich das Feld schließt und dann auf **"Weiter"**.

| Edit Vorratsregister          | ×                                                      |
|-------------------------------|--------------------------------------------------------|
| Packung SCATOL                | A CONTENENTE 5 SACCHETTI DA 100 G DI SOSPENSIONE ORALE |
| Arzneimittel Benennung FLIMAB | 0                                                      |
| Menge 500                     |                                                        |
| Menge Austragung 500          |                                                        |
| Maßeinheit g                  |                                                        |
|                               |                                                        |

#### Schritt 8:

Als nächstes muss das **Datum eingegeben** werden, an dem mit der Verabreichung des Medikamentes bzw. mit der **Behandlung begonnen** wird. Wieder auf **"Weiter"**.

|   | Medikamente / Futtermittel zu annullieren: FLIMABO                      | * |
|---|-------------------------------------------------------------------------|---|
| • | Wählen Sie die zu verabreichende Menge aus                              |   |
| • | Stellen Sie das Datum der Verabreichung ein                             |   |
|   | Yerabreichung abschliessen                                              |   |
| • | Abschluß der Behandlung                                                 |   |
|   | Die Tiere der tierärztlichen Verschreibung / Therapieanweisung anzeigen |   |
|   |                                                                         |   |

#### Schritt 9:

Bei diesem Schritt angelangt auf "Behandlung abschließen" klicken.

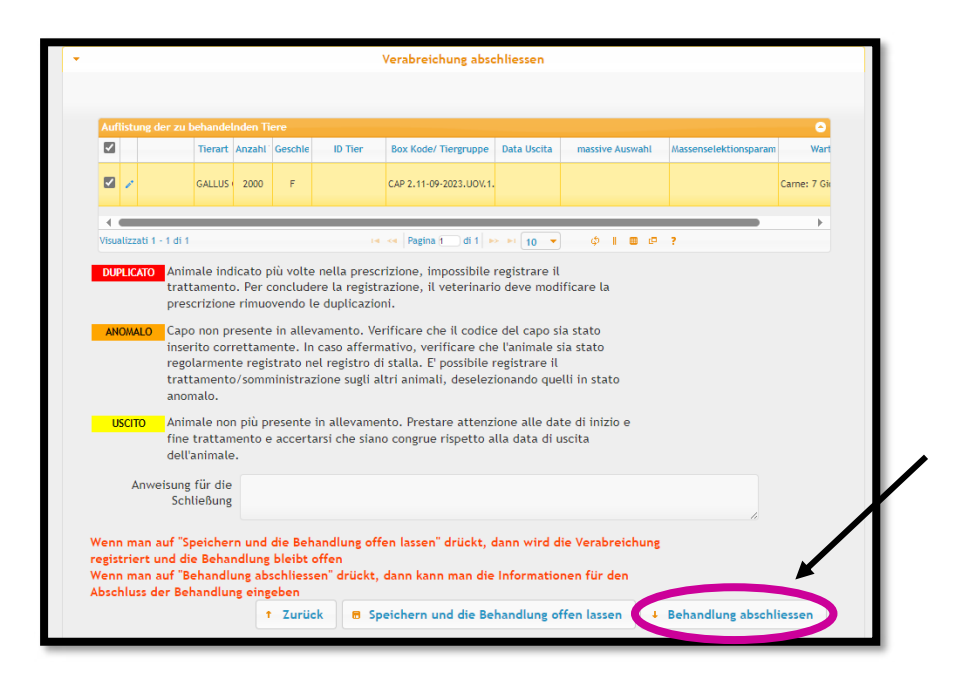

#### Schritt 10:

Bei **"Enddatum"**, muss das **Datum angegeben** werden, an dem die **letzte Verabreichung durchgeführt** werden wird.

| Prozedur für die Handhabung der Medikamente ×                                      |
|------------------------------------------------------------------------------------|
| → Medikamente / Futtermittel zu annullieren: FLIMABO ✓                             |
| Wählen Sie die zu verabreichende Menge aus                                         |
| Stellen Sie das Datum der Verabreichung ein                                        |
| Verabreichung abschliessen                                                         |
| ✓ Abschluß der Behandlung                                                          |
| Datum letzte 05-01-2024<br>Verabreichung<br>Enddatum 11-01-2024<br>Stand Auswählen |

#### Schritt 11:

Bei **"Stand"** auf den, nach unten zeigenden, **Pfeil klicken** und **"Completato"** auswählen.

| Proze | dur für die Handhabung der Medikamente 🗙 🗙                                         |
|-------|------------------------------------------------------------------------------------|
| •     | Medikamente / Futtermittel zu annullieren: FLIMABO                                 |
| •     | Wählen Sie die zu verabreichende Menge aus                                         |
| •     | Stellen Sie das Datum der Verabreichung ein                                        |
|       | Verabreichung abschliessen                                                         |
| •     | Abschluß der Behandlung                                                            |
|       | Datum letzte 05-01-2024<br>Verabreichung<br>Enddatum 11-01-2024<br>Stand Auswählen |
|       | Anweisung für die Childs (childs and an and an an an an an an an an an an an an an |

Ist alles **ausgefüllt** (das letzte Feld kann leer bleiben) auf **"Vorgang bestätigen"** klicken.

| Datum letzte<br>Verabreichung   | 05-01-2024                    |
|---------------------------------|-------------------------------|
| Enddatum                        | 11-01-2024                    |
| Stand                           | Completato_de                 |
| Anweisung für die<br>Schließung |                               |
|                                 | 1 Zurück 🛛 Vorgang bestätigen |

#### Schritt 12:

Es erscheint die **Bestätigung**, dass die Behandlung **erfolgreich eingetragen** wurde. Wenn **keine weitere Behandlung** eingetragen werden soll auf **"No"** klicken.

| Mit der Registrierung fortfahren                                        | × |
|-------------------------------------------------------------------------|---|
| ▲ Operation erfolgreich abgeschlossen. Eine neue Behandlung durchführen | ? |

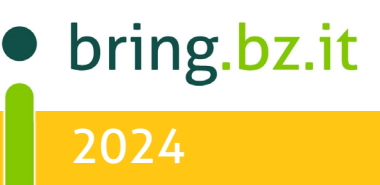

#### Schritt 13:

Wartezeiten

Es scheinen nun alle durchgeführten bzw. eingetragenen Behandlungen auf. Klickt man auf eine Behandlung drauf erscheint die Zeile gelb. Klickt man darüber auf "Siehe" wir das dazugehörige Rezept in PDF-Format heruntergeladen. Stattdessen kann man aber auch auf der Seite etwas nach unten gehen und dort die weiteren Details zur Behandlung, wie z. B. die Anzahl der behandelten Tiere oder die Wartezeiten, welche nach der Behandlung eingehalten werden müssen, einsehen.

| Auflisctung Beh                                      | andlungen             | 1             |                               |              |            | 6                      |
|------------------------------------------------------|-----------------------|---------------|-------------------------------|--------------|------------|------------------------|
| Stand                                                | Nummer der Behan      | Тур           | Beschreibung                  | Anfangsdatum | Enddatum   | Dauer Behandlung (Tage |
| Tierärztliche Verschreibung: 1701957970462 🤌 Siehe   |                       |               |                               |              |            |                        |
|                                                      |                       |               |                               |              |            |                        |
| Completato_de                                        | 1702389970551         | FARMACO       | 104483 - FLIMABO              | 05-01-2024   | 11-01-2024 | 7                      |
| Tierärztliche Verschreibung: 1696328404822  Ø Stelle |                       |               |                               |              |            |                        |
| Completato_de                                        | 1696760405160         | FARMACO       | 100108 - TYLAN SOLUBILE       | 16-10-2023   | 20-10-2023 | 5                      |
| Completato_de                                        | 1696760404921         | FARMACO       | 104483 - FLIMABO              | 04-10-2023   | 10-10-2023 | 7                      |
| Tierärztliche Verschreibung: 1696230100280 🔑 Siehe   |                       |               |                               |              |            |                        |
| Completato_de                                        | 1696662101523         | FARMACO       | 104616 - OXI 50 SUPERSOL      | 11-10-2023   | 15-10-2023 | 5                      |
| Tierärztliche Ver                                    | rschreibung: 16921811 | 06365 🔎 Siehe |                               |              |            |                        |
| Completato_de                                        | 1692613106463         | FARMACO       | 100108 - TYLAN SOLUBILE       | 18-08-2023   | 22-08-2023 | 5                      |
| therapeutische l                                     | ndikation: 1677769065 | 521I 🔎 Siehe  |                               |              |            |                        |
| Completato_de                                        | 1678201065944         | FARMACO       | 100108 - TYLAN SOLUBILE       | 01-03-2023   | 04-03-2023 | 4                      |
| therapeutische Indikation: 1676978958005I 🤌 Siehe    |                       |               |                               |              |            |                        |
| Completato_de                                        | 1677410958769         | FARMACO       | 104483 - FLIMABO              | 21-02-2023   | 27-02-2023 | 7                      |
| therapeutische Indikation: 1676978779639I Siehe      |                       |               |                               |              |            |                        |
| Completato_de                                        | 1677410780453         | FARMACO       | 104483 - FLIMABO              | 21-02-2023   | 27-02-2023 | 7                      |
| therapeutische Indikation: 16732770470811 🔎 Siehe    |                       |               |                               |              |            |                        |
| Completato_de                                        | 1673709047582         | FARMACO       | 100108 - TYLAN SOLUBILE       | 05-01-2023   | 09-01-2023 | 6                      |
| Tierärztliche Verschreibung: 1668437935267 🔎 Siehe   |                       |               |                               |              |            |                        |
| Completato_de                                        | 1668869935410         | FARMACO       | 104616 - OXI 50 SUPERSOL      | 10-11-2022   | 14-11-2022 | 5                      |
|                                                      |                       |               |                               |              |            |                        |
| /isualizzati 1 - 10                                  | di 12                 |               | 14 😽 Pagina 1 🛛 di 2 🍉 🖬 10 🔻 | ф I 🗉 🖻      | ?          |                        |

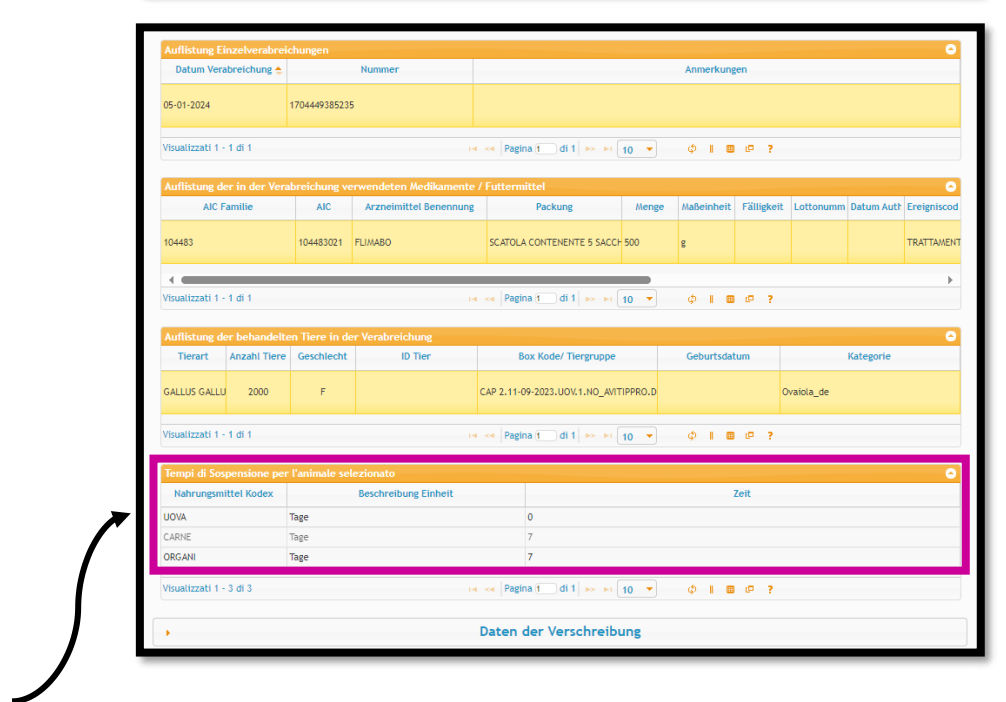

Sind auf dem Betrieb **Medikamenten-Restbestände** vorhanden, kann der der Tierarzt eine sogenannte **Therapieanweisung** ausstellen. Dies können jedoch nur **Tierärzte** machen, welche **an den Betrieb bzw. an den Medikamentenvorrat des Betriebes assoziiert** sind, ansonsten haben sie keinen Einblick auf die im Betrieb vorhandenen Restbestände. Im **digitalen Behandlungsregister**, können die entsprechenden **Tierärzte direkt an den Medikamentenvorrat des Betriebes assoziiert** werden.

#### Schritt 1:

Im digitalen Behandlungsregister auf Menü klicken und **"Assoziierung Tierärzte an Betrieb"** auswählen.

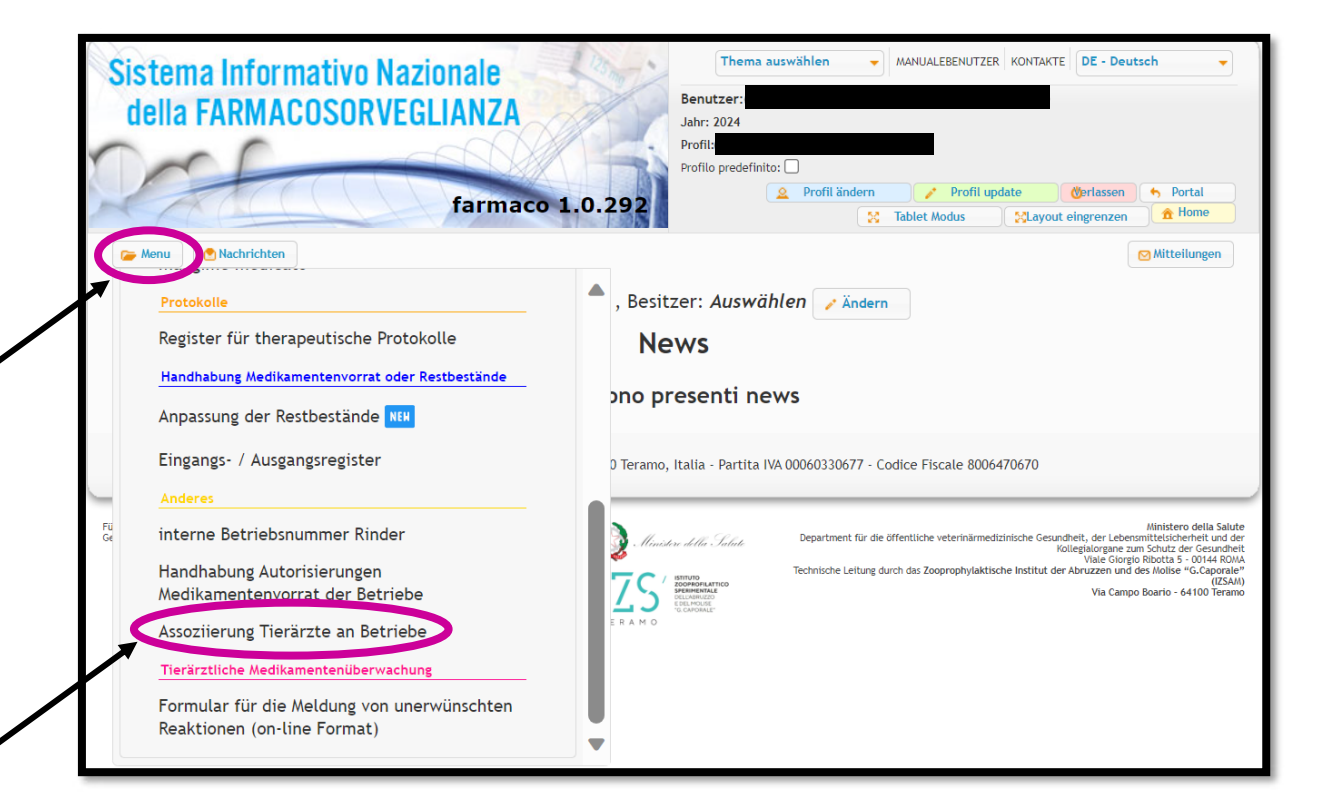

#### Schritt 2:

Auf **"Meine Betriebe anzeigen"** klicken und den **eigenen Betrieb auswählen**. Dann auf **"Suche"** klicken.

| - |                                    | Suche Vorrat              | P Suche |         |
|---|------------------------------------|---------------------------|---------|---------|
|   | Azienda                            |                           |         |         |
|   | Kodex für tierhaltenden<br>Betrieb | C Meine Betriebe anzeigen |         |         |
|   | Eigentümer                         | <b>O</b> •                |         |         |
| L |                                    | Suche Wiederherst         | ellen   | g.bz.it |
| _ |                                    |                           |         | 5       |
|   |                                    |                           | 2024    |         |

# BRING-DIGITAL

#### Schritt 3:

In der Tabelle **"Vorrat"** den **eigenen Betrieb anklicken**, sodass die **Zeile gelb** wird. Dann scheinen in der unteren Tabelle **"Scortavet"**, die bereits an den Medikamentenvorrat des Betriebes **verknüpften Tierärzte** auf. Soll ein neuer Tierarzt mit dem Medikamentenvorrat verknüpft werden, auf **"+Tierarzt an den Medikamentenvorrat assoziieren"** klicken.

| Vorratsart Kodex Kodex für tierhaltende | Eigentümer      | Tierarzt               | Einrichtungskodex | Strukturbenennung             |   |
|-----------------------------------------|-----------------|------------------------|-------------------|-------------------------------|---|
|                                         |                 |                        |                   |                               |   |
|                                         |                 |                        |                   |                               |   |
| SCORFIT                                 |                 |                        |                   |                               |   |
| Visualizzati 1 - 1 di 1                 | Pagina 1        | di 1 👞 🖬 🔟 👻 🧑         |                   |                               |   |
|                                         |                 |                        |                   |                               |   |
|                                         |                 |                        |                   |                               |   |
|                                         |                 |                        |                   |                               |   |
| Detail a                                | n dan Madikaman | tonvorrat cokniinfto T | Fiorärzto         |                               |   |
| Scortavet                               | n den medikamen |                        |                   |                               | 6 |
| Authorisierungsnummer Tierarzt          | St.Nummer       | Tierarzt               |                   | /erantwortlicher des Vorrates | Г |
|                                         |                 |                        | N                 |                               |   |
|                                         |                 |                        | Ν                 |                               |   |
|                                         |                 |                        |                   |                               | - |
| Visualizzati 1 - 2 di 2                 | ia ka Pagina 1  | di 1 ►> ► 10 ▼ 🔅       | ∎ @ ?             |                               |   |
|                                         |                 |                        |                   |                               |   |
|                                         |                 | + lierarzt an          | den Medikame      | ntenvorrat assoziiere         | n |
|                                         |                 |                        |                   |                               |   |

#### Schritt 4:

Die Daten entsprechenden des Tierarztes bzw. der Tierärztin eingeben und auf "Insert" klicken.

| New Scortavet                     | *             |
|-----------------------------------|---------------|
| Veterinario                       |               |
| Tierarzt *                        | A C -         |
| Authorisierungsnummer<br>Tierarzt |               |
| Authorisierungsdatum *            |               |
| St.Nummer *                       |               |
|                                   | Cancel Insert |
|                                   |               |

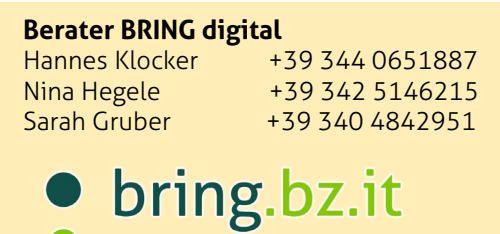

2024